android.txt iPad Certificate Installation Open Safari goto certificate.techsupport.org.uk select the required certificate either smoothwall or schools broadband depending on your provider Click Install then Install then Install

then Done

•